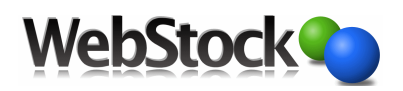

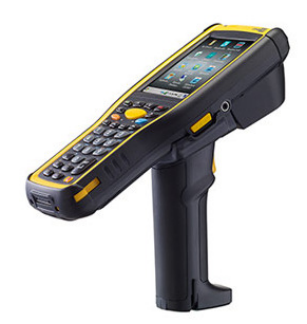

## Installatie stappen Cipherlab 9700 (A)ndroid

- 1. Sluit de cradle aan op power en mini-USB, en zet de scanner op de cradle.
- 2. Sleep vanaf de bovenkant van het scherm en selecteer **USB for charging** (Touch for more options)
- 3. Selecteer bij Use USB for voor de optie Transfer files (MTP)
- 4. Kopieer vanaf Google drive het bestand 'chrome\_56.0.2924.87 4.1plus(cipherlab).apk' naar de Internal drive **download** map.
- 5. Verwijder alle icoontje van het bureaublad (ingedrukt houden en naar boven slepen). Verwijder ook de standaard browser (rechtsonder).
- 6. Ga naar Alle apps () -> Reader Config.
- 7. Kies Data Output.
- 8. Kies bij Keyboard Emulation voor KeyEvent
- 9. Kies bij Auto Enter voor Disable
- 10. Kies P**refix** .
- 11. Klik op Symbol table input Kies voor Keyboard input
- 12. Type \* of.. druk kort op de shift toets en daarna op de 8 dit is hetzelfde als \*
- 13. Klik op de drie puntjes rechtsboven in het scherm en klik op Save.
- 14. Kies Suffix en herhaal de stappen bij Prefix maar type dan een # in plaats van een \*
- 15. Type # of.. druk kort op de shift toets en daarna op de 3 dit is hetzelfde als #
- 16. Druk daarna op het icoon ( )onderaan, en wacht op de melding Settings saved succesfully
- 17. Ga naar Alle Apps -> Settings -> Wifi en meldt de scanner aan op het netwerk.
- 18. Ga naar Alle apps ()-> Volgende scherm (veeg naar links) en kies File manager.
- Ga naar internal storage -> Download en klik op 'chrome\_56.0.2924.87 4.1plus(cipherlab).apk' (Als de melding install blocked komt druk dan op settings en zet dan Unknown sources aan.) en klik Install.
- 20. Na de melding App Installed klik rechts onder op Open en daarna op Accept en continue.
- 21. Ga naar webstock (bedrijsnaam.webstock.nl)
- 22. Klik op settings (drie puntjes rechtsboven) en kies Add to home screen.
- 23. Ga naar chrome://flags
- 24. Ga naar settings -> find in page en zoek naar "gesture". (Gesture requirement for media playback.) en klik op **Disable.**
- 25. Daarna op de blauwe knop Relaunch Now. (Chrome wordt afgesloten.)
- 26. In Chrome klik rechtboven op de drie puntjes -> settings -> Site settings ->Google translate en zet deze op Off.
- 27. Ga naar Alle Apps -> Settings -> Zet Sleep op 5 of 10 minuten.
- 28. Ga naar Alle Apps -> Settings -> Display -> When Device is rotated Zet op Stay in current orientation
- 29. **D**e 9700 is nu klaar voor gebruik met Webstock